## Enrichissement

L'enrichissement des bons de livraison avec des poids est nécessaire dans trois cas Plusieurs communes sont enregistrées sur un même bon de livraison.

- <sup>2</sup> Une commune comprend plusieurs recyparcs.
- <sup>3</sup> Collecte de bulles à verre.

Les prestations du collecteur n'apparaissent pas sur le 'Purchase Order' (PO) pour facturation tant que l'enrichissement n'a pas été effectué. Pour les autres parties (par exemple les centres de tri), l'absence d'enrichissement n'est pas un facteur bloquant.

# 1 & 2Répartition des poids entres les communes<br/>et/ou les recyparcs via le 'Tableau'

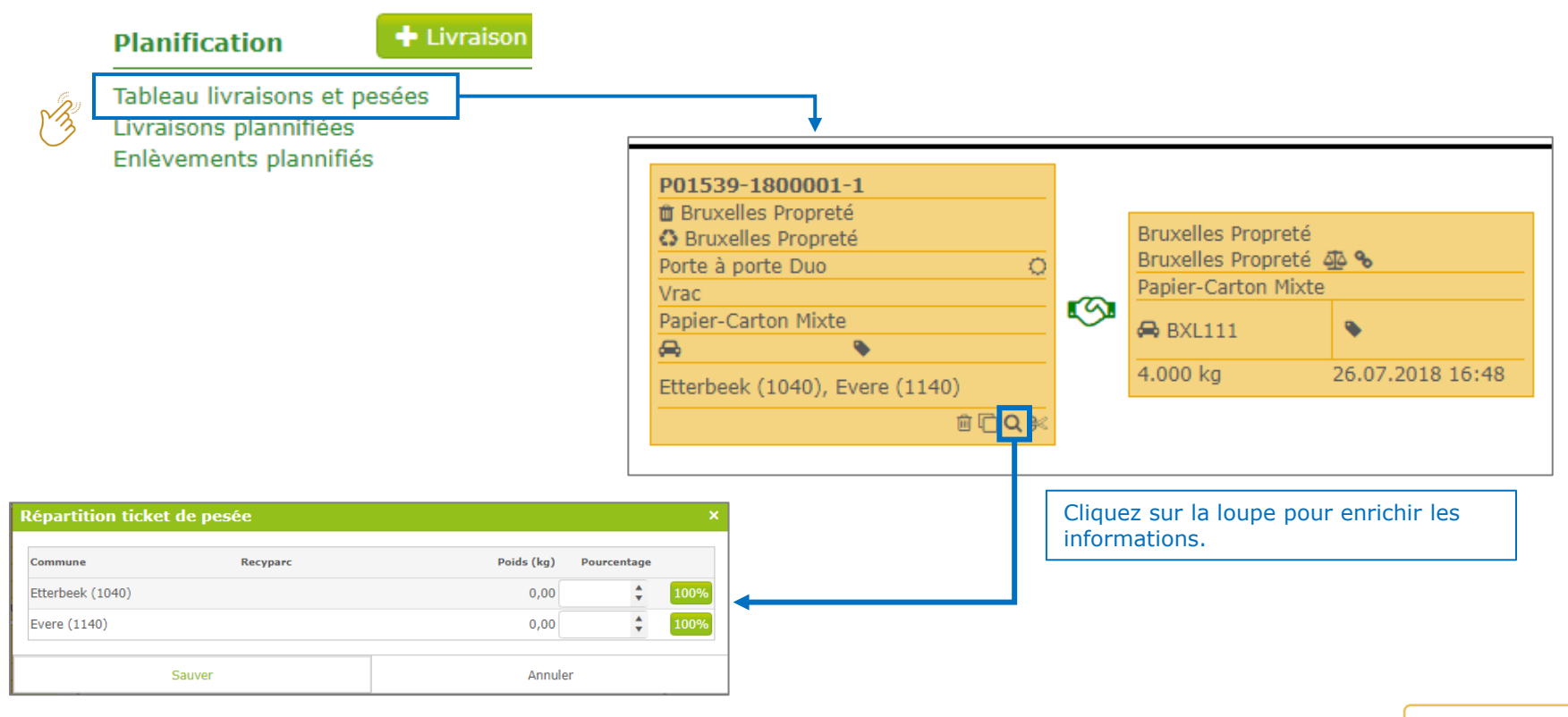

#### TABLES DES MATIERES

## 1 & 2Répartition des poids entres les communes<br/>et/ou les recyparcs via 'l'Ecran' (1/2)

#### Enrichissement

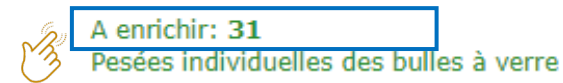

| ltres 🕻                                                                                                    |        |        |          |         |                      |                      |               |        |        |       |         |         |
|----------------------------------------------------------------------------------------------------|--------|--------|----------|---------|----------------------|----------------------|---------------|--------|--------|-------|---------|---------|
| Nº bon de livraison                                                                                                    | Date d | Date d | Fraction | Matéri  | Expéditeur           | Destinataire         | Intercommunal | Plaque | Comm   | Nº de | Nº tick | Net     |
|                                                                                                    | 21.09. |        | Papier   | Panier- | 🗆 Bruxelles Propreté | □ Bruxelles Propreté | O BRUXELLES-  |        | Evere. |       |         |         |
| P01539-1700001-1                                                                                                    | 01.12  | 01.12  | Verre    | Verre   | 🕑 Bruxelles Propreté | Bruxelles Propreté   | SRUXELLES     | DUD22  | Anderl |       | 5545    | 999.999 |
| P01539-1800001-1                                                                                                    | 26.07  | 26.07  | Papier   | Papier  | Bruxelles Propreté   | Bruxelles Propreté   | BRUXELLES     |        | Etterb |       | 545     | 4.000   |
| P01539-1800001-1   26.07   Papier   Papier   DBruxelles Proprete   DBruxelles Proprete   DBruxeles Proprete |        |        |          |         |                      |                      |               |        |        |       |         |         |
| Page 1 of 1 Page 2 of 3 items                                                                                                    |        |        |          |         |                      |                      |               |        |        |       |         |         |

Sélectionnez le bon souhaité.

## 1 & 2 Répartition des poids entres les communes et/ou les recyparcs via `l'Ecran'(2/2)

| Fraction                    | Papier-Carton     | Matéria          | u        | Papier-Carton Mixte        |                 |                    |            |                  | uvoz opeoro modifier los                    |
|-----------------------------|-------------------|------------------|----------|----------------------------|-----------------|--------------------|------------|------------------|---------------------------------------------|
| Projet                      | ABP / NET BRUSSEL |                  |          |                            |                 |                    | V          | Jus por          |                                             |
| Système de<br>collection    | Porte à porte Duo | Commu            | ne(s)    | Evere (1140), Jette (1090) |                 | Commune(s)         | pa         | ommun<br>as enco | pre validé le bon. Sinon il faut            |
| Conteneur                   | Vrac              |                  |          |                            |                 |                    | de         | emand            | er une correction.                          |
|                             |                   | Tourist          | ique     | Qui                        |                 |                    |            |                  |                                             |
| Plaque<br>d'immatriculation |                   | Nº de r          | éf       |                            |                 |                    |            |                  |                                             |
| Transporteur                |                   |                  |          |                            |                 |                    |            |                  |                                             |
| Pesée                       |                   |                  |          | Validation                 |                 |                    |            |                  |                                             |
| Date de pesée               | 21.09.2018 00:00  | Pesée            | In       | Expéditeur                 | Bruxelles Propr | reté               |            |                  |                                             |
| N° ticket de pesée          | 4556              |                  |          | Destinataire               | Bruxelles Propr | reté               |            |                  |                                             |
| 1ière pesée (kg)            | 6.000             | 2ième pesée (kg) | 2.550    | Intercommunal              | BRUXELLES-PR    | OPRETÉ/NET BRUSSEL |            |                  |                                             |
| Net (kg)                    | 3.450             |                  |          |                            |                 |                    |            |                  |                                             |
| Plaque<br>d'immatriculation | TST-111           | Nº de réf        |          |                            |                 |                    |            |                  |                                             |
| Transporteur                |                   |                  |          |                            |                 |                    |            |                  | Attribuez les pourcentages corrects ou      |
| Commune(s)                  |                   |                  |          |                            |                 |                    |            |                  | cliquez sur 100 % s'il ne s'agit que d'une  |
| Remarque                    |                   |                  |          |                            |                 |                    |            |                  | seule commune ou d'un recyparc.             |
| Répartition ticket          | de pesée          |                  |          |                            |                 |                    |            |                  | Sauvez ou validez ensuite la livraison avec |
| Commune                     |                   |                  | Recyparc |                            |                 | Poids (kg)         | Pourcentag | je               | la répartition.                             |
| Evere (1140)                |                   |                  |          |                            |                 | 3.105,00           | 90         | 100%             |                                             |
|                             |                   |                  |          |                            |                 |                    |            |                  |                                             |

## 3 Répartition des poids entre les bulles à verre (1/5) Étape 1 : enregistrement de poids individuels

#### Enrichissement

A enrichir: 31 Pesées individuelles des bulles à verre

#### Pesées individuelles des bulles à verre - mes activités de collecte

A la date du

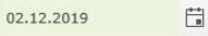

Vous pouvez télécharger les pesées individuels des bulles à verre par projet via Excel. Cliquez sur la ligne pour l'aperçu des pesées déjà couplées/à coupler. Cliquez sur l'icone pour l'upload pour le télécharger.

| Partenaire operationnel                        | Projet                                                      |   |
|------------------------------------------------|-------------------------------------------------------------|---|
| Test Ophaler / collecteur 1                    | S                                                           | 1 |
|                                                |                                                             |   |
| Cliquez sur le lien pour voir plus de details. | Cliquez sur l'icône pour télécharger les poids individuels. |   |

## 3 Répartition des poids entre les bulles à verre (2/5) Étape 1 : enregistrement de poids individuels

### Données à importer Excel

- **REFERENCE** = numéro de référence que vous donnez à votre 'paquet' de pesées individuelles à coupler à votre bon de livraison ou planning. Quand vous travaillez un planning, il est conseillé de reprendre la référence de votre bon de livraison.
- COLLECTIONDATE = date de collecte
- COLLECTIONPOINTNAME = nom du site ou recyparc\*
- GLASSBINNUMBER = identification de bulles \*
- **MATERIALCODE** = code du matériau
- WEIGHT = poids

Le fichier ne peut contenir que les six colonnes demandées.

| Importer le | 5 pesées | individuelles | des bulles | à verre |
|-------------|----------|---------------|------------|---------|
|-------------|----------|---------------|------------|---------|

Partenaire operationnel

Projet

Les données suivantes ont été trouvées dans le fichier. S'il y a des lignes en rouge, elle ne peuvent pas être chargées. Corrigez-les d'abord dans Excel et recommencez.

| Numéro de référence | Date collecte | Recyparc / Site | Identification de bulles | Code matériau | Poids |
|---------------------|---------------|-----------------|--------------------------|---------------|-------|
| 10092018            | 10.09.2018    | 0001:           |                          | GLCOL         | 500   |
| 10092018            | 10.09.2018    | 0001            |                          | GLW           | 450   |
| 10092018            | 10.09.2018    | 0002:           |                          | GLCOL         | 410   |
| 10092018            | 10.09.2018    | 0002.           |                          | GLW           | 300   |
| 10092018            | 10.09.2018    | 0003:5          |                          | GLW           | 380   |
| 10092018            | 10.09.2018    |                 | 01108                    | GLW           | 540   |
| 0092018             | 10.09.2018    |                 | 01109                    | GLCOL         | 400   |
| 0092018             | 10.09.2018    |                 | 01013                    | GLW           | 580   |
| 10092018            | 10.09.2018    |                 | 01014                    | GLCOL         | 520   |
| 10092018            | 10.09.2018    | 0051            |                          | GLW           | 1000  |
| 10092018            | 10.09.2018    | 0051            |                          | GLCOL         | 1000  |
| 0092018             | 10.09.2018    | 0051            |                          | GLW           | 1000  |
| 10092018            | 10.09.2018    | 0051:           |                          | GLCOL         | 1000  |
| 0092018             | 10.09.2018    | 0051            |                          | GLW           | 350   |
| 10092018            | 10.09.2018    | 0051            |                          | GLCOL         | 456   |
| 10092018            | 10.09.2018    |                 | 02052                    | GLCOL         | 350   |
| 10092018            | 10.09.2018    |                 | 02053                    | GLW           | 350   |

Tous les poids sont en kilogrammes

Télécharger C Recommencer S Retour

\* Vous indiquez soit le nom, soit le numéro. Si vous mentionnez les deux, nous ne tiendrons pas compte du nom.

## 3 Répartition des poids entre les bulles à verre (3/5) Etape 2: couplage des poids individuels

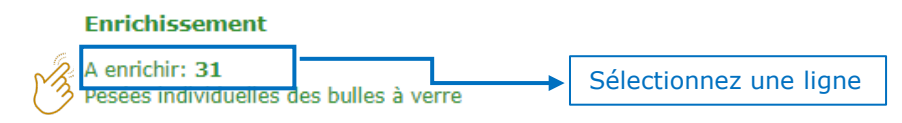

#### Option 1: couplage à partir du planning

| Livraison                                                                                                    |                                       |                                 |                                            |  |  |  |  |  |
|----------------------------------------------------------------------------------------------------|---------------------------------------|---------------------------------|--------------------------------------------|--|--|--|--|--|
| N° bon de livraison                                                                                           |                                       |                                 |                                            |  |  |  |  |  |
| Date de collecte                                                                                              | 02.10.2018                            | Statut                          | Nouveau                                    |  |  |  |  |  |
| Expéditeur                                                                                                    | Test Ophaler 1                        | Destinataire                    | Test Verwerver 2 (01.01.2018 - 31.12.2020) |  |  |  |  |  |
| Activité                                                                                                    | Collecte                              | Activité                        | Acquérir                                   |  |  |  |  |  |
| Fraction                                                                                                    | Verre                                 | Matériau                        | Verre Blanc                                |  |  |  |  |  |
| Projet                                                                                                    | Sint-Genesius-Rode                    |                                 |                                            |  |  |  |  |  |
| Système de<br>collection                                                                                      | Parc à conteneurs                     | Commune(s)                      | Sint-Genesius-Rode (1640)                  |  |  |  |  |  |
| Conteneur                                                                                                    | Duo Bulle (55,00 m <sup>3</sup> )     |                                 |                                            |  |  |  |  |  |
| Plaque<br>d'immatriculation                                                                                   |                                       | N° de réf                       | 200                                        |  |  |  |  |  |
| Transporteur        Ø Retour     Q Ticket de pesée     Q Pesées individuelles       B Supprimer       Q Copie |                                       |                                 |                                            |  |  |  |  |  |
| Cliquez s<br>correspo<br>collecte.                                                                            | ur 'Pesées individ<br>ndant au numéro | luelles' pour c<br>de référence | oupler les pesées<br>et à la date de       |  |  |  |  |  |
|                                                                                                    |                                       |                                 |                                            |  |  |  |  |  |

L'enrichissement peut se faire à partir du

- 1. Planning (livraison sans ticket de pesée couplé)
- 2. bon de livraison (livraison couplée avec ticket de pesée)

#### Option 2: couplage à partir du bon de livraison

|                             | P01343-1800020-1     |               |              |                                            |                        |                          |          |  |
|-----------------------------|----------------------|---------------|--------------|--------------------------------------------|------------------------|--------------------------|----------|--|
| Date de collecte            | 14.08.2018           | s             | itatut       | A valider                                  |                        |                          |          |  |
| Expéditeur                  | Test Ophaler 1       | C             | Oestinataire | Test Verwerver 2 (01.01.2018 - 31.12.2020) |                        |                          |          |  |
| Activité                    | Collecte             | ,             | lctivité     | Acquérir                                   |                        |                          |          |  |
| Fraction                    | Verre                | •             | latériau     | Verre Coloré                               |                        |                          |          |  |
| Projet                      | Sint-Genesius-Rode   |               |              |                                            |                        |                          |          |  |
| Système de<br>collection    | Site                 | c             | commune(s)   | Sint-Genesius-Rode (1640)                  |                        | Commune(s)               |          |  |
| Conteneur                   | Duo Bulle (55,00 m³) |               |              |                                            |                        |                          |          |  |
| Plaque<br>d'immatriculation | 1-abc-123            | ٩             | I° de réf    |                                            |                        |                          |          |  |
| ransporteur                 |                      |               |              |                                            |                        |                          |          |  |
| Pesée                       |                      |               |              | Validation                                 |                        |                          |          |  |
| Date de pesée               | 14.08.2018 10:33     | Pesée         | In           | Expéditeur                                 | 🗹 🛔 Test Ophale        | r 1                      |          |  |
| N° ticket de pesée          | 6                    |               |              | Destinataire                               | Test Verwerve          | 2                        |          |  |
| 1ière pesée (kg)            | 16.000               | 2ième pesée ( | kg) 1.600    | Intercommunal                              | Sint-Genesius          | Rode                     |          |  |
| Net (kg)                    | 14.400               |               |              |                                            |                        |                          |          |  |
| Plaque<br>d'immatriculation | 1-abc-123            | N° de réf     |              |                                            |                        |                          |          |  |
| Transporteur                |                      |               |              |                                            |                        |                          |          |  |
| Commune(s)                  |                      |               |              |                                            |                        |                          |          |  |
| Remarque                    |                      |               |              |                                            |                        |                          |          |  |
| Répartition ticket d        | e pesée              |               |              |                                            | Pesées individuelles l | oulles à verre           |          |  |
|                             | Recyparc             |               | Poi          | ids (kg) Pourcentage                       | Recyparc / Site        | Identification de bulles | Poids (k |  |
| Commune                     |                      |               |              |                                            | 1 M 1 M 1 M 1 M        |                          |          |  |

#### TABLES DES MATIERES

## 3 Répartition des poids entre les bulles à verre (4/5) Etape 2: couplage des poids individuels

Recherchez votre 'paquet' de pesées qui correspondent au bon. Le système fait automatiquement la distinction entre verre coloré et blanc \*

| Pesées indi      | viduelle      | es bulles à verre            |                               |                        | ×             |     |           |       |
|------------------|---------------|------------------------------|-------------------------------|------------------------|---------------|-----|-----------|-------|
| Date collecte    | 02.           | 01.2019 Matéri               | au Verre Co                   | oré                    |               |     | REFERENCE | COLLE |
| D///             | 1/1/          | (                            | aard                          |                        | O Recharche   | í í | 10092018  | 6     |
| Reference pesee  | s telecharg   | lees 1009                    | 2018                          |                        | ~ Recifercite |     | 10092018  | \$    |
|                  |               |                              |                               |                        |               |     | 10092018  | •     |
| vous pouvez cne  | ercher ici su | Ir la reference que vous ave | ec indique dans le fichier de | s pesees individuelles |               |     | 10092018  | •     |
| Date collecte    |               | Recyparc                     | Identification de bulles      | Commune                | Poids (kg)    | 1   | 10092018  | 8     |
| No records ava   | ailable.      |                              |                               |                        | ~             |     | 10092018  | 3     |
|                  |               |                              |                               |                        | ~             |     |           |       |
| Poids total (kg) | érents mate   | 0<br>ériaux 🖴 🕄              |                               |                        |               |     |           |       |
| Sélectionnez     | Annuler       |                              |                               |                        |               |     |           |       |

\* Si la partition du camion était cassée, vous devriez également coupler des pesées verre blanc à un bon de livraison coloré. Cochez alors 'Autoriser différents matériaux'.

=

## 3 Répartition des poids entre les bulles à verre (5/5) Mentions possibles lors de l'enregistrement des poids

| Р | esées individuelles bulles à ve                                                              | rre                                  |   |
|---|----------------------------------------------------------------------------------------------|--------------------------------------|---|
|   |                                                                                              |                                      |   |
|   | Attention, le poids total des pesées individ<br>ticket de pesée.                             | uels diffèrent fortement du poids de |   |
|   | Total poids individuels     427 kg       _Totale pesée_     3.321       Déviation     -87,14 | kg<br>% / -2.894,00 kg               |   |
|   | Vous-vous coupler cette pesée individuelle                                                   | à cette livraison?                   |   |
|   | Qui                                                                                          | Non                                  | _ |
|   | Qui                                                                                          | NON                                  |   |

- Un message apparaîtra en cas de fortes anomalies, mais cela ne bloquera pas le système.
- Lors du chargement du fichier Excel avec les pesées individuelles, le système acceptera les lignes dont le poids est '0'. Aucun message d'erreur ne sera affiché.